## Zoom Audio 'Use Original Sound' - iPhone (Zoom 5.2.1)

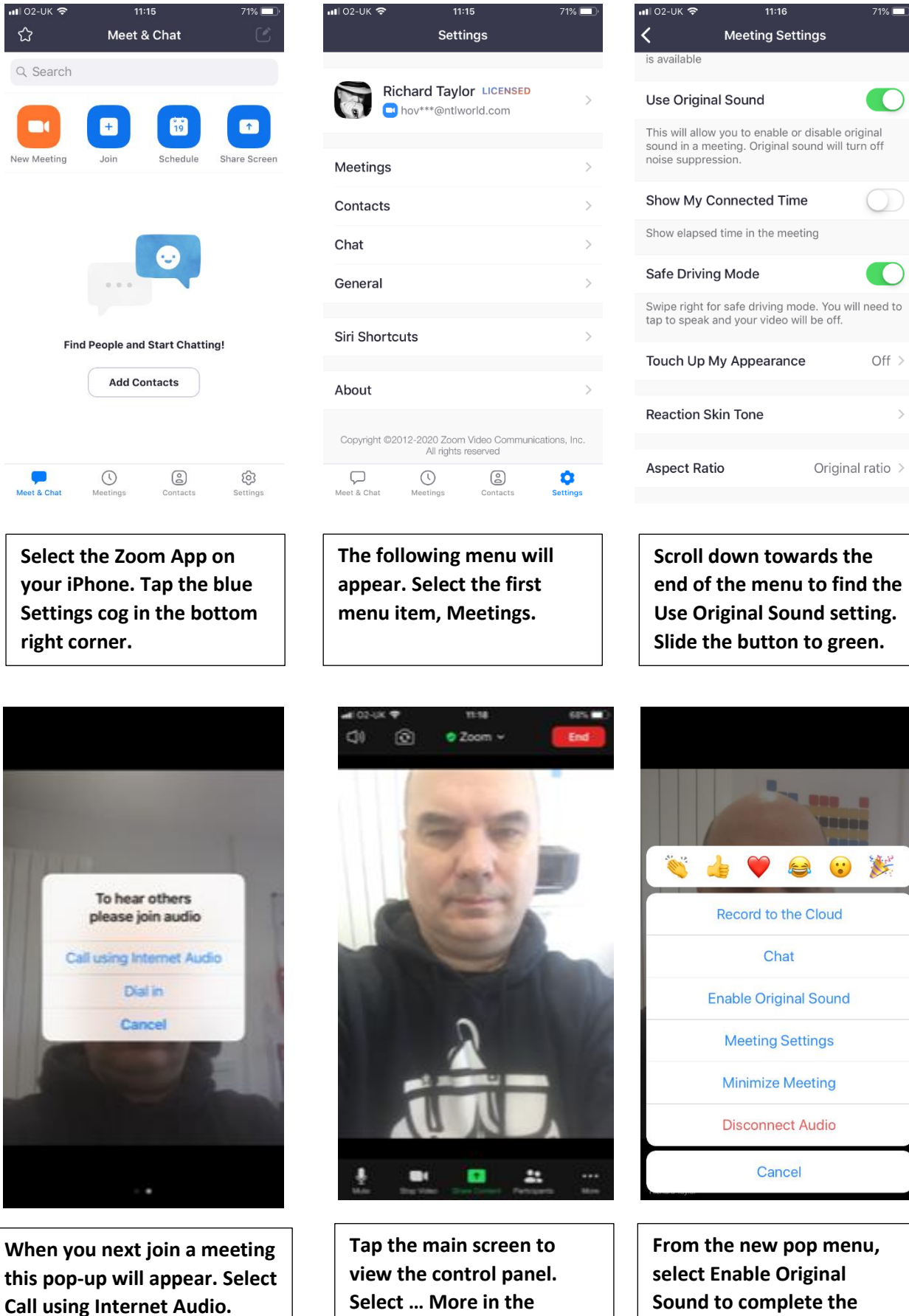

bottom right corner

Sound to complete the process and you're done.